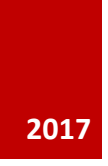

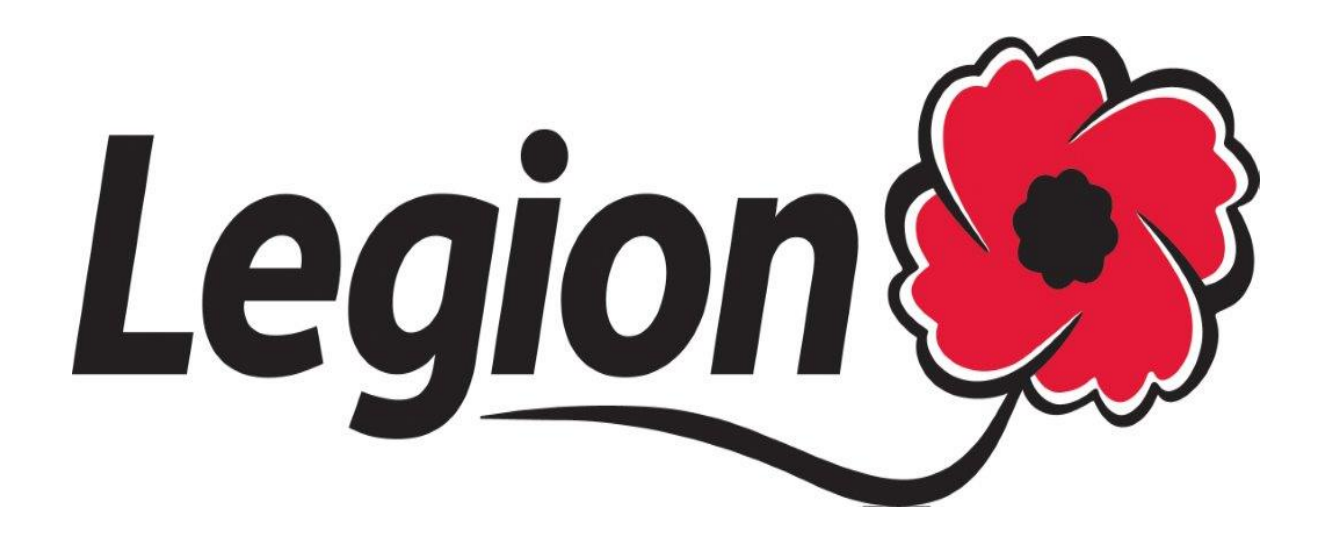

# Guide des processus du site Web à l'intention

MODIFIÉ : 01 NOVEMBRE 2017 AUTEUR : AMANDA BLACK – SERVICES D'ADHÉSION / DIRECTION NATIONALE

#### Sommaire

| Comment se connecter à votre filiale                                                                                                    | 2                    |
|----------------------------------------------------------------------------------------------------|----------------------|
| Oublié votre mot de passe?                                                                                                    | 3                    |
| Pour accéder à votre nouvelle boîte de courriel de Legion.ca                                                                                                    | 5                    |
| Navigation sur le site Web :                                                                                                    | 6                    |
| <ul> <li>#1- Accueil</li> <li>#2- Profil</li> <li>#3- Renseignements Sur Le Mode De Paiment</li> <li>#4- Inscrire/Voir Membres</li> </ul>                        | 6<br>7<br>8<br>9     |
| Ajout - Profil d'un 'NOUVEAU' membre :                                                                                                    | 10                   |
| Sommaire de filiale :                                                                                                    | 11                   |
| Recherche de membres :                                                                                                    | 11                   |
| Télécharger la Liste des membres de la filiale dans un fichier Excel :                                                                                           | 12                   |
| <ul> <li>#5- Taux D'Adhésion De Filiale</li> <li>#6- Transactions Anteriéures</li> <li>#7- Traitement de l'adhésion</li> <li>Exemples de traitement :</li> </ul> | 13<br>17<br>18<br>19 |
| Exemple #1 – Enrôlement                                                                                                    | 19                   |
| Exemple #2 – Renouvellement                                                                                                    | 23                   |
| Exemple #3 – Rachat d'années antérieures                                                                                                    | 24                   |
| Exemple #4 – Combinaison d'opérations de traitement pour un seul m                                                                                               | embre<br>28          |
| Traitement de transactions :                                                                                                    | 30                   |
| #8- Formulaire de modification des données<br>#9- Rapports<br>#10- Aide                                                                                          | 31<br>32<br>32       |
| #11- Autres ressources des directions et filiales                                                                                                    | 32                   |
| π 12- Ι CITICI 10 3C33IUT                                                                                                    |                      |

# Comment se connecter à votre filiale

Allez à <u>www.Legion.ca</u>

Cliquez sur '*Pour les membres et les filiales*' sur le menu de navigation au haut de page

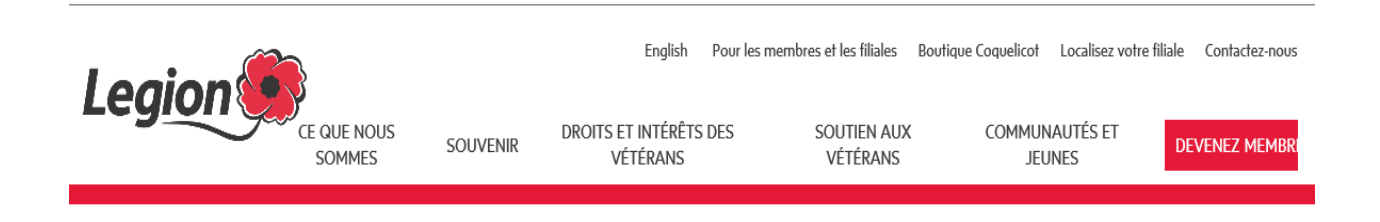

Entrez les nom d'utilisateur et mot de passe qui auront été fournis à votre filiale

Nom d'utilisateur ou numéro d'adhésion

Mot de passe

Remember me on this computer

Login

Forgot your password?

Vous n'êtes pas membre? Adhérez à la Légion aujourd'hui!

Cliquez sur 'Se connecter'

# Oublié votre mot de passe?

#### Forgot your password?

To reset your password, enter your email

| Email address | 5 |
|---------------|---|
|               |   |
|               |   |
| Submit        |   |

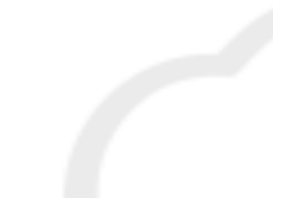

Vous n'êtes pas membre? Adhérez à la Légion aujourd'hui!

# Forgot your password?

You sent a request to reset your password to ablack@legion.ca Please use the link provided in your email to reset the password for your account.

Exemple de courriel dans votre boîte de réception de filiale legion.ca

Dear AMANDA WHITE, we received a request for password change for username 20270554 at RCLDev. Go to this page to set your new password. The link will be active for one hour.

Regards, The Legion Portal team

| DANS CETTE |
|------------|
| SECTION    |

Enregistrement

Rejoignez la Légion

Critères d'adhésion

La boutique de la Légion

| Confirm passwo | ord |  |
|----------------|-----|--|
|                |     |  |
|                |     |  |

Login

Web Mail

Catalogue de l'Approvisionnement

- Entrez votre nouveau mot de passe
- Confirmez votre mot de passe
- Cliquez sur *Soumettre*

# Pour accéder à votre nouvelle boîte de courriel de Legion.ca

Pour accéder à votre nouvelle boîte de courriel de filiale de la Legion.ca, allez à :

HTTPS://RCLMAIL.LEGION.CA/OWA

|      | ~                 |      |            |          |          |
|------|-------------------|------|------------|----------|----------|
| ⇐)   | $( \Rightarrow )$ | 🦉 нт | TPS:RCLMAI | L.LEGION | N.CA/OWA |
| File | Edit              | View | Favorites  | Tools    | Help     |

Entrez vos nom d'utilisateur et mot de passe fournis par la Direction nationale et ensuite 'Se connecter'

| 0 | Domain\user name:      |
|---|------------------------|
|   | Password:<br>→ sign in |

Cette adresse courriel est utilisée pour toutes communications en lien avec l'adhésion, telles que demandes de réinitialisation du mot de passe, mise à jour du profil d'adhésion lorsque le membre est connecté à son dossier, renouvellements en ligne, et quoi d'autre encore. Veuillez SVP consulter votre boîte de réception de façon régulière.

# Navigation sur le site Web :

Sous le menu 'DANS CETTE SECTION', dans la colonne de gauche, sélectionnez 'Accueil'.

#### <u>#1- Accueil</u>

À la gauche de la page, cliquez sur '*Accueil*' sous l'en-tête '*DANS CETTE SECTION*', et découvrez-y les communiqués spéciaux de filiale et autres invitations.

| DANS CETTE<br>SECTION               | Bienvenue au site Web d'adhésion en ligne de La Légion royale canadienne pour la filiale de la Direction nationale.                                                                                                    |
|-------------------------------------|----------------------------------------------------------------------------------------------------|
| • Accueil                           | SVP choisir à partir du menu à la gauche.                                                                                                    |
| Profil                              |                                                                                                    |
| Information de Paiement             | VEUILLEZ NOTER : Afin que vos membres puissent renouveler leur adhésion en ligne, vous devez inscrire les taux de votre filiale. Si                                                                                                    |
| Inscrire/Voir Membres               | vous ne l'avez déjà fait, veuillez considérer ajouter vos taux afin d'offrir ce service à vos membres qui renouvèlent leur adhésion.                                                                                                    |
| Taux de la Filiale                  | Merci.                                                                                                    |
| Transactions Précédentes            |                                                                                                    |
| Traitement de L'Adhésion            |                                                                                                    |
| Formulaire de changement de données | GAGNANTS DES BONS D'ACHAT DE 250 \$                                                                                                    |
| Rapports                            | Nos félicitations aux trois filiales chanceuses, chacune gagnante d'une session de magasinage de 250 \$, gracieuseté de                                                                                                    |
| Aide                                | l'Approvisionnement de la Légion                                                                                                    |
| Log out                             | Filiale 01-032 Agassiz, Agassiz, CB.                                                                                                    |
|                                     | Filiale 05-465 Merlin, Merlin, UN<br>Filiale 06-121 Auclair, Otterburn Park, QC                                                                                                    |
|                                     | et un grand merci à toutes les filiales qui ont participé à notre concours en inscrivant leur taux de cotisation dans le système.                                                                                                    |
|                                     | Saviez-vous que 41 % des membres qui n'ont pas renouvelé leur adhésion en 2017, ont déclaré qu'ils renouvelleraient aujourd'hui<br>s'ils pouvaient le faire en ligne? Contribuez au maintien en place des membres en inscrivant votre taux de cotisation de filiale dans<br>le nouveau système! |

# <u>#2- Profil</u>

Pour vérifier le profil de la filiale et changer le mot de passe – pour accéder à cette page, cliquez sur '*Profil*' sur le menu de gauche

| DANS CETTE<br>SECTION               | Profil Adresse principale Photo de la Filiale |                             |
|-------------------------------------|-----------------------------------------------|-----------------------------|
| Accueil                             | Nom de la filiale                             | Numéro de la filiale        |
| ▶ Profil                            | 13-013 DOMINION BRANCH                        | 13-013                      |
| Information de Paiement             | Compte de la direction                        | Date de la charte           |
| Inscrire/Voir Membres               | 13 RCL DOMINION COMMAND                       |                             |
| Taux de la Filiale                  | No. téléphone principal                       | Adresse courriel primaire   |
| Transactions Précédentes            | 855-330-3344                                  | memberhelpdesk@legion.ca    |
| Traitement de L'Adhésion            | No téléphone - autre                          | Adresse courriel secondaire |
| Formulaire de changement de données |                                               | memberhelpdesk@legion.ca    |
| Rapports                            | Langue préférée                               | No. télécopieur             |
| Δide                                | English                                       |                             |
| log out                             | Site Web                                      |                             |
|                                     | http://www.legion.ca                          |                             |
|                                     |                                               |                             |
|                                     | Soumettre                                     |                             |
|                                     |                                               |                             |

| DANS CETTE<br>SECTION               | Profil Adresse principale Photo de la Fi | liale              |   |
|-------------------------------------|------------------------------------------|--------------------|---|
| Accueil                             | Adrosso principalo                       |                    |   |
| Profil                              | Auresse principale                       |                    |   |
| formation de Paiement               | Rue 1                                    | Province/État      |   |
| nscrire A/oir Membres               | 86 AIRD PLACE                            | ON                 | • |
|                                     | Rue 2                                    | Code postal        |   |
|                                     |                                          | K2L oA1            |   |
| Transactions Précédentes            | Ruea                                     | Pavs               |   |
| Traitement de L'Adhésion            |                                          | Canada             |   |
| Formulaire de changement de données |                                          |                    |   |
| Rapports                            | Municipalite                             |                    |   |
| Aide                                | OTTAWA                                   |                    |   |
|                                     | Adresse erronée                          | Adresse incomplète |   |
|                                     | No                                       | No                 |   |
|                                     |                                          |                    | _ |
|                                     | Soumettre                                |                    |   |
|                                     |                                          |                    |   |
|                                     | CHANGER LE MOT DE PASSE                  |                    |   |

Cliquer sur l'onglet '*Adresse principale*' pour vérifier l'adresse de votre filiale Cliquez sur l'onglet '*Photo de la filiale*' pour télécharger une photo de filiale.

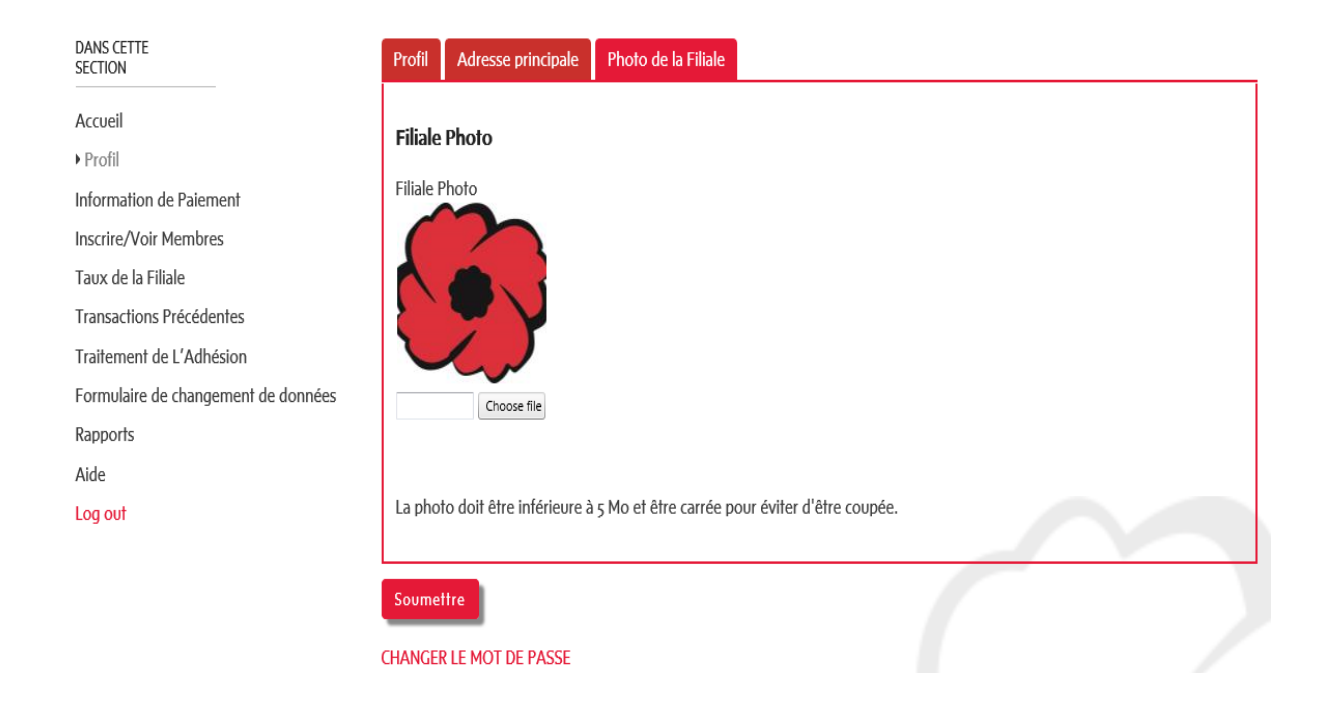

# <u>#3- Renseignements Sur Le Mode De Paiment</u>

Carte de crédit – Les filiales peuvent payer par carte de crédit (sous réserve des règlements de la direction provinciale), ou encore soumettre un chèque à la Direction nationale, accompagné d'un bordereau de transmission que vous aurez au préalable imprimé. Afin d'être en mesure d'effectuer le paiement de vos transactions par carte de crédit, SVP prière de fournir dans cette section tous les renseignements pertinents à ce mode de paiement.

| DANS CETTE<br>SECTION               | Si votre filiale veut pay | rer ses frais d'adhésion en ligne par carte de crédit, prière de fournir les renseignements ci-dessous. |  |
|-------------------------------------|---------------------------|----------------------------------------------------------------------------------------------------|--|
| Accueil                             | Card Number *             |                                                                                                    |  |
| Profil                              | Exp. Date *               | MM YY                                                                                                   |  |
| ▶ Information de Paiement           | First Name 🗴              | Middle Initial Last Name 🔹                                                                              |  |
| Inscrire/Voir Membres               | Default Credit Card       |                                                                                                    |  |
| Taux de la Filiale                  |                           |                                                                                                    |  |
| Transactions Précédentes            | Street Address *          |                                                                                                    |  |
| Traitement de L'Adhésion            |                           |                                                                                                    |  |
| Formulaire de changement de données | City *                    |                                                                                                    |  |
| Rapports                            | State/Province            |                                                                                                    |  |
| Aide                                | Zip/Postal Code *         |                                                                                                    |  |
| Log out                             | Country *                 |                                                                                                    |  |
| -                                   | Phone                     | Phone with country code. (e.g.19094824701)                                                              |  |
|                                     | Email                     |                                                                                                    |  |
|                                     |                           | Save                                                                                                    |  |
|                                     |                           |                                                                                                    |  |

Enregistrer

# #4- Inscrire/Voir Membres

Cette section vous permet de créer un '*NOUVEAU*' profil de membre, ce qui constitue la première étape de deux étapes, pour enregistrer un nouveau membre, la deuxième étape étant le <u>Traitement de l'adhésion</u> (cliquez sur le lien *Ctrl + Cliquer*) page #15

Cette section offre aussi : Voir *Sommaire de filiale, Voir membres de la filiale,* et *Télécharger la Liste des membres de la filiale* en format Excel

| Pour inscrire un nouveau membre:                                                                                                    |                                                                                                    |  |  |  |
|----------------------------------------------------------------------------------------------------|----------------------------------------------------------------------------------------------------|--|--|--|
| 1. Cliquez sur le bouton AJOUTER NOUVEAU dans la gri                                                                                | ille ci-dessous                                                                                                    |  |  |  |
| 2. Ajoutez les renseignements concernant le membre                                                                                  |                                                                                                    |  |  |  |
| 3. Cliquez sur METTRE À JOUR                                                                                                    |                                                                                                    |  |  |  |
| 4. Enregistrez le nouveau numéro de membre attribué.                                                                                | Cliquer sur <b>FERMER</b>                                                                                                    |  |  |  |
| 5. Passez au <b>Traitement de l'adhésion</b> pour traiter le rec                                                                    | crutement à l'aide du nouveau numéro de membre                                                                                                    |  |  |  |
|                                                                                                    |                                                                                                    |  |  |  |
| Afin de repérer des membres actuels, inscrivez les critères de recherche dans la case située au-dessus de la colonne dans la grille |                                                                                                    |  |  |  |
| cruessous, pois cilquez son le oboron silve jusie a core p                                                                          | un choisi la memore de recherche desnee.                                                                                                    |  |  |  |
| Membres actifs                                                                                                    | Nombre de membres à l'année dernière                                                                                                    |  |  |  |
| 1399                                                                                                    | 1459                                                                                                    |  |  |  |
| Solde du compte de la filiale                                                                                                    |                                                                                                    |  |  |  |
| 1179,1                                                                                                    |                                                                                                    |  |  |  |
| Membres                                                                                                    |                                                                                                    |  |  |  |
|                                                                                                    | -                                                                                                    |  |  |  |
| Numero de membre Nom                                                                                                    | Type Max Year Paid                                                                                                    |  |  |  |
|                                                                                                    | Pour inscrire un nouveau membre:         1. Cliquez sur le bouton AJOUTER NOUVEAU dans la gr         2. Ajoutez les renseignements concernant le membre         3. Cliquez sur METTRE À JOUR         4. Enregistrez le nouveau numéro de membre attribué.         5. Passez au Traitement de l'adhésion pour traiter le res         Afin de repérer des membres actuels, inscrivez les crité ci-dessous, puis cliquez sur le bouton situé juste à côté p         Membres actifs         1399         Solde du compte de la filiale         1179,1         Membres         Nouveau         Numéro de membre         Numéro de membre         Numéro de membre |  |  |  |

#### Ajout - Profil d'un 'NOUVEAU' membre :

- Cliquez sur le bouton 'AJOUTER NOUVEAU' dans la grille ci-dessous
- Inscrivez-y les renseignements du membre
- Cliquez sur '*Mettre à jour*'
- Enregistrez le nouveau numéro d'adhésion attribué. Cliquez sur 'Fermer'
- Allez à 'TRAITEMENT DE L'ADHÉSION' pour effectuer le paiement à l'enrôlement en utilisant le nouveau numéro d'adhésion

### Sommaire de filiale :

| Active Members         | Last Year Members |
|------------------------|-------------------|
| 1293                   | 1459              |
| Branch Account Balance |                   |
| 1129.11                |                   |

#### **Recherche de membres :**

- Entrez vos critères de recherche dans le champ de recherche
   apparaissant au haut de la colonne appropriée et cliquez sur le bouton adjacent pour choisir la méthode de recherche désirée
- Dans l'exemple ci-après, nous avons choisi le champ 'Nom' pour y entrer le texte 'Amanda W' et appliqué la méthode de recherche désirée selon le critère 'Contient'.

|                                                                                                    |                                                                   | Français For Members and                                                                     | Branches Poppy Store Find a Branch Contact Us |
|----------------------------------------------------------------------------------------------------|-------------------------------------------------------------------|----------------------------------------------------------------------------------------------|-----------------------------------------------|
|                                                                                                    |                                                                   | NoFilter                                                                                     |                                               |
| HO WE ARE REMEMBRANCE<br>To find existing membe<br>to select the method yc<br>Active Members<br>1294<br>Branch Account Balance | ADVOCATING FOR VETERAN<br>HOW WE ADVOCATE<br>ADVOCATING FOR CHANG | Contains<br>DoesNotContain<br>StartsWith<br>EndsWith<br>EqualTo<br>NotEqualTo<br>GreaterThan | COMMUNITIES AND YOUTH JOIN US                 |
| Add New<br>Membership ID                                                                                                    | Name                                                              | LessThan<br>GreaterThanOrEqualTo<br>LessThanOrEqualTo<br>IsNull<br>NotIsNull                 | Max Year Paid                                 |
| / 30028982                                                                                                    | Amanda West                                                       | Associate                                                                                    | 2017                                          |
|                                                                                                    | AMANDA WHITE                                                      | Associate                                                                                    | 2016                                          |

# Télécharger la Liste des membres de la filiale dans un fichier Excel :

Sélectionnez le bouton rouge '*Exporter les membres de la filiale*' et attendez que le chiffrier Excel soit téléchargé; une fois complété, le chiffrier s'affichera en bas à gauche de l'écran – cliquez « ouvrir »

Note : Les membres dont l'adhésion est payée pour l'année en cours et la précédente feront partie de la liste; les membres décédés y seront exclus.

| Me | mbres            |              |           |                               |
|----|------------------|--------------|-----------|-------------------------------|
| No | uveau            |              |           |                               |
|    | Numéro de membre | Nom          | Туре      | Max Year Paid                 |
|    | T                | T            | T         | T                             |
|    | 20270554         | AMANDA WHITE | Associate | 2016                          |
|    |                  |              |           |                               |
|    |                  |              |           |                               |
|    |                  |              |           |                               |
|    |                  |              |           |                               |
|    |                  |              |           |                               |
|    |                  |              |           |                               |
|    |                  |              |           |                               |
|    |                  |              |           |                               |
|    |                  |              | EXPOR     | TER LES MEMBRES DE LA FILIALE |

Sélectionnez 'Enable Editing' ('Fonctions d'édition')

Sélectionnez 'Exporter les membres de la filiale' et 'Sauvegarder' le chiffrier

| E           | ې بې        | * <del>-</del> |                      |                  |                     |                             |                   |           |            | Branc      | h Membe | ership Por | tal Export ( | [1) [Protected Vie | w] - Excel |              |
|-------------|-------------|----------------|----------------------|------------------|---------------------|-----------------------------|-------------------|-----------|------------|------------|---------|------------|--------------|--------------------|------------|--------------|
| Fi          | le Hom      | e Insert       | Page Layout          | Formulas         | Data Review         | View Power Pin              | vot ♀Tel          | ll me wh  | at you war | nt to do   |         |            |              |                    |            |              |
| Û           | PROTECTED   | VIEW Beca      | reful—files from the | Internet can cor | ntain viruses. Unle | ss you need to edit, it's s | afer to stay in F | Protected | d View.    | Enable E   | diting  |            |              |                    |            |              |
| A1          | v           | ÷X             | $\sqrt{-f_x}$        |                  |                     |                             |                   |           |            |            |         |            |              |                    |            |              |
| 겛           | E           | F              | G                    | ł                | 4   .               | J K                         | L                 | М         | 0          | PQ         | R       | S T        | U            | V W                | X          | Y            |
| 2           | 13 RCL DOM  | NION COMM      | ND                   |                  |                     | THE ROYAL CANADI            | AN LEGION         |           |            |            |         | Report Da  | ae. 2017.10. | 11                 |            |              |
| 5<br>5<br>7 | 13-013 DOMI | NION BRANCH    | ł                    |                  | B                   | KANCH MEMBEK2HI             | PREGISTER         | (         |            |            |         |            | Page No.     | 1                  |            |              |
|             | Membership  | Member         | Surname, Given Na    | ame Street       |                     | City                        | Postal Code       | Langua    | Max Year   | Incomplete | Bad     | Send       | Years Of     | Email Address      | Phone      | Auto Renewal |
| }           | Туре        | Number         |                      | Addres           | 8                   | Province                    | Country           | ge        | Paid       | Address    | Address | Magazine   | Service      |                    |            |              |

# #5- Taux D'Adhésion De Filiale

Pour permettre aux membres de renouveler leur adhésion en ligne, vous devez entrer vos taux d'adhésion « complet »de filiale pour l'année en cours (2017) et l'année suivante (2018)

Le montant que vous entrez pour le taux d'adhésion de votre filiale est le montant que votre filiale reçoit du membre et garde pour elle-même; il n'inclut pas la portion dite *'taux de capitation'* de la Direction nationale. Par exemple, si vous remettez 37 \$ à la Direction nationale et que vos membres paient un total de 50 \$, votre taux d'adhésion de filiale y est alors de 13 \$.

Lorsqu'un membre paie en ligne, la Direction nationale suit par courriel avec l'émission au membre d'un reçu et d'une copie conforme à sa filiale. Voir la page 4 – <u>Pour accéder à votre boîte de courriel</u>

Nota : Si le membre, dans son profil, a refusé l'envoi de courriel, la filiale ne recevra pas de copie conforme. La filiale sera toutefois en mesure de constater que le membre a payé lorsqu'elle recevra de la Direction nationale son rapport mensuel accompagné du paiement de remise.

En effet, la Direction nationale verra chaque mois à remettre la portion des frais d'adhésion à la filiale locale, le tout accompagné d'un rapport indiquant tous les membres qui ont été traités en ligne.

# Branch Payables For 13-013

# Data From: 9/1/2017 To: 9/30/2017

Date: 10/3/2017 2:30:02 PM

| Member       | Member ID | Renewal<br>Year | # of<br>Transactions | # Additional<br>Years | Payable Amount |
|--------------|-----------|-----------------|----------------------|-----------------------|----------------|
| Amanda White | 20270554  | Next Year       | 1                    | 0                     | \$10.89        |
| Total>       |           |                 | 1                    |                       | \$10.89        |

# Saisie de vos taux

# Sélectionner l'onglet 'Taux de filiale'

| DANS CETTE<br>SECTION               | PRIÈRE DE NOTER : Le montant que vous inscrivez<br>recueille de votre membre et conserve. Ce monta | comme votre taux de filiale est le montant que votre filiale<br>nt ne comprend pas la capitation de la Direction nationale. |
|-------------------------------------|----------------------------------------------------------------------------------------------------|----------------------------------------------------------------------------------------------------|
| Accueil                             | Lorsque votre membre paie en ligne, le montant o<br>Direction nationale.                           | que vous inscrivez dans ce champ vous sera retourné par la                                                                  |
| Profil                              |                                                                                                    |                                                                                                    |
| Information de Paiement             | Par exemple, si vous versez 37 \$ à la Direction nat<br>alors votre taux de filiale sera de 13 \$. | ionale et que votre membre paie un montant total de 50 \$,                                                                  |
| Inscrire/Voir Membres               |                                                                                                    |                                                                                                    |
| • Taux de la Filiale                | Taux de filiale Taux de la direction provinciale                                                   |                                                                                                    |
| Transactions Précédentes            | Membres actifs                                                                                     | Nombre de membres à l'année dernière                                                                                        |
| Traitement de L'Adhésion            | 1399                                                                                               | 1459                                                                                                    |
| Formulaire de changement de données | Membership Balance                                                                                 |                                                                                                    |
| Rapports                            | 1179,1                                                                                             |                                                                                                    |
| Aide                                |                                                                                                    |                                                                                                    |
| Log out                             |                                                                                                    |                                                                                                    |
|                                     | Taux de filiale                                                                                    |                                                                                                    |
|                                     | Nouveau                                                                                            |                                                                                                    |
|                                     | la catégorie An                                                                                    | le taux Type de Proration                                                                                                   |
|                                     | T                                                                                                  | T                                                                                                    |

Entrez l'année '2018' dans la fenêtre de texte et sélectionnez le bouton adjacent à l'année et choissisez le critère '*Contient*'

| Tau<br>No | ox de filiale |      |         |                   |
|-----------|---------------|------|---------|-------------------|
|           | la catégorie  | An   | le taux | Type de Proration |
|           | T             | T    | T       | T                 |
| 1         | Branch        | 2018 | 0,0000  | Full              |
|           |               |      |         |                   |

Cliquez sur le symbole du 'crayon' adjacent à la filiale pour y visualiser ce qui apparaît ci-après.

| = | Таих                                              |         |                                         | Þ             | 9             | -      |       | $\mathbf{X}$ |
|---|---------------------------------------------------|---------|-----------------------------------------|---------------|---------------|--------|-------|--------------|
|   |                                                   |         |                                         |               |               |        |       |              |
|   |                                                   |         |                                         |               |               |        |       |              |
|   |                                                   |         |                                         |               |               |        |       |              |
|   |                                                   |         |                                         |               |               |        |       |              |
|   | Таих                                              |         |                                         |               |               |        |       |              |
|   | Pomplisson tous los champs at cliquar sur Coumatt | ro po   | ur optror votro tarif do sussursalo. Lo | turn          | o do          | prora  | tion  |              |
|   | est destiné aux nouveaux membres qui paient pou   | ir la m | noitié ou le tiers de leur première ann | íype<br>ée. \ | e ue<br>∕euil | lez er | ntrer |              |
|   | seulement un an par taux dans le format YYYY.     |         |                                         |               |               |        |       |              |
|   |                                                   |         |                                         |               |               |        |       |              |
|   | la catégorie                                      |         | An                                      |               |               |        |       | _            |
|   | Branch                                            | •       | 2018                                    |               |               |        |       |              |
|   | le taux                                           |         | Type de Proration                       |               |               |        |       |              |
|   | 0,0000€                                           |         | Full                                    |               |               |        |       |              |
|   | Courselles                                        |         |                                         |               |               |        |       |              |
|   | Soumenre                                          |         |                                         |               |               |        |       |              |
|   |                                                   |         |                                         |               |               |        |       |              |
|   |                                                   |         |                                         |               |               |        |       |              |
|   |                                                   |         |                                         |               |               |        |       |              |
|   |                                                   |         |                                         |               |               |        |       |              |
|   |                                                   |         |                                         |               |               |        |       |              |
|   |                                                   |         |                                         |               |               |        |       |              |
|   |                                                   |         | ©2016                                   | Roy           | al Car        | nadian | Legio | n            |
|   |                                                   |         |                                         |               |               |        |       |              |

#### Répétez ces étapes pour 2017

Lorsque tous les taux auront été saisis (l'année en cours et l'année suivante), les membres pourront dès lors, après s'être inscrits et avoir connecté au portail, renouveler en ligne leur adhésion à leur filiale locale.

Il n'est pas nécessaire pour le moment d'entrer la moitié ou le tiers du taux annuel; en effet, les <u>nouveaux</u> membres ne peuvent pas adhérer en ligne à votre filiale.

Si vous avez besoin d'aide pour saisir les taux de votre filiale, prière de contacter les Services aux membres au 1-855-330-3344 et nous pourrons vous aider, ou même saisir les taux pour vous.

Onglet 'Taux de la direction provinciale' – cet écran est pour votre information seulement. Aucune action n'est requise.

| DANS CETTE<br>SECTION                                                                                      | PRIÈRE DE NOTER : Le montant que vous inscrivez comme votre taux de filiale est le montant que votre filiale<br>recueille de votre membre et conserve. Ce montant ne comprend pas la capitation de la Direction nationale. |
|----------------------------------------------------------------------------------------------------|----------------------------------------------------------------------------------------------------|
| Accueil                                                                                                    | Lorsque votre membre paie en ligne, le montant que vous inscrivez dans ce champ vous sera retourné par la<br>Direction nationale.                                                                                          |
| Profil                                                                                                    |                                                                                                    |
| Information de Paiement                                                                                    | Par exemple, si vous versez 37 \$ à la Direction nationale et que votre membre paie un montant total de 50 \$, alors votre taux de filiale sera de 13 \$.                                                                  |
| Inscrire/Voir Membres                                                                                      |                                                                                                    |
|                                                                                                    |                                                                                                    |
| Taux de la Filiale                                                                                         | Taux de filiale Taux de la direction provinciale                                                                                                    |
| <ul> <li>Taux de la Filiale</li> <li>Transactions Précédentes</li> </ul>                                   | Taux de filiale Taux de la direction provinciale                                                                                                    |
| <ul> <li>Taux de la Filiale</li> <li>Transactions Précédentes</li> <li>Traitement de L'Adhésion</li> </ul> | Taux de filiale   Taux de la direction provinciale     Taux de la direction provinciale                                                                                                    |

#### #6- Transactions Anteriéures

Les filiales peuvent trier et consulter des transactions antérieures selon différents critères retenus dans les cases appropriées (voir ci-après), et, en cliquant le bouton adjacent à la colonne, pour mieux cerner le rayon de recherche.

- Entrez la 'Date de traitement'
- Choisissez 'Contient'
- Consultez les transactions de votre filiale pour la date demandée.

| DANS CETTE                          | Nom  | ı de la filiale   |                      |                   | Numéro de la filiale  |               |                   |
|-------------------------------------|------|-------------------|----------------------|-------------------|-----------------------|---------------|-------------------|
|                                     | 13-0 | 13 DOMINION BRANC | Н                    |                   | 13-013                |               |                   |
| Accueil                             |      |                   |                      |                   |                       |               |                   |
| Profil                              | Trar | nsactions précéde | ntes                 |                   |                       |               |                   |
| Information de Paiement             |      | No de contine     | Data da teritaren et | No de Contras     | Maataat da la faatuur | No do oblavia | # -6 T            |
| Inscrire/Voir Membres               |      |                   | 11/08/2017           |                   |                       |               | + or iransactions |
| Taux de la Filiale                  |      | 12-012-/0252615   | 11/08/2017 10:14:56  | INV-30501-V8K0I 2 | 25.0000               |               | 1                 |
| • Transactions Précédentes          | 1    | 13-013-40352614   | 11/08/2017 18:03:11  | INV-39499-K9S7C8  | 25,0000               |               | 1                 |
| Traitement de L'Adhésion            | 1    | 13-013-40352613   | 11/08/2017 16:24:59  | INV-39498-N6T4W4  | 25,0000               |               | 1                 |
| Formulaire de changement de données |      |                   |                      |                   |                       |               |                   |
| Rapports                            |      |                   |                      |                   |                       |               |                   |
| Aide                                |      |                   |                      |                   |                       |               |                   |
| Log out                             |      |                   |                      |                   |                       |               |                   |
|                                     |      |                   |                      |                   |                       |               |                   |

# #7- Traitement de l'adhésion

| DANS CETTE<br>SECTION               | Cette option vous permet de recruter de nouveaux membres et de renouveler l'adhésion de membres actuels. Sachez qu'après 30 minutes, si la transaction n'a pas été complétée, elle sera supprimée et vous devrez recommencer la transaction. |
|-------------------------------------|----------------------------------------------------------------------------------------------------|
| Accueil                             | Avant de traiter un recrutement, prière de créer le membre dans l'écran Inscrire/Voir Membres de la filiale en cliquant sur AJOUTER                                                                                                    |
| Profil                              | NOUVEAU. Une fois que vous aurez créé le profil du nouveau membre, enregistrez le nouveau numéro de membre attribué afin de                                                                                                    |
| Information de Paiement             | traiter le recrutement.<br>Prière de cliquer sur le bouton ci-dessous pour continuer.                                                                                                    |
| Inscrire/Voir Membres               |                                                                                                    |
| Taux de la Filiale                  | Continuer                                                                                                    |
| Transactions Précédentes            |                                                                                                    |
| Traitement de L'Adhésion            |                                                                                                    |
| Formulaire de changement de données |                                                                                                    |
| Rapports                            |                                                                                                    |
| Aide                                |                                                                                                    |
| Log out                             |                                                                                                    |
|                                     |                                                                                                    |

Choisissez le bouton '*Continuer*' pour débuter

La fenêtre de traitement des données apparaîtra. SVP prendre le temps de bien lire les notes qui vous aideront.

Note : Les membres à vie sont renouvelés automatiquement par le système et <u>ne</u> requiert pas un traitement annuel

| DANS CETTE<br>SECTION                        | Ajouter les membres, un à la fois, que vous voulez traiter en cliq<br>toutes les transactions, sélectionnez le mode de paiement, puis | uant sur AJOUTER NOUVEAU. Une fois que vous aurez ajouté<br>cliquez sur CALCULER PAIEMENT. Si vous devez modifier une |
|----------------------------------------------|----------------------------------------------------------------------------------------------------|----------------------------------------------------------------------------------------------------|
| Accueil                                      | transaction après avoir calculé le paiement, cliquez sur ÉDITER T                                                                     | RANSACTIONS, sinon cliquez sur TRAITER PAIEMENT                                                                       |
| Profil                                       | Si vous ajoutez un nouveau membre pour recrutement, vous de                                                                           | vez d'abord inscrire le membre dans l'écran Membres de la filiale en                                                  |
| Information de Paiement                      | cliquant sur AJOUTER NOUVEAU avant de pouvoir le traiter.                                                                             |                                                                                                    |
| Inscrire/Voir Membres                        | Si vous payez par chèque, remettez votre chèque au nom de la [                                                                        | Direction nationale et imprimez la remise de la transaction que vous                                                  |
| Taux de la Filiale                           | venez de traiter. Si vous payez par carte de crédit, vous n'avez p                                                                    | as besoin d'envoyer quoi que ce soit à la Direction nationale.                                                        |
| Transactions Précédentes                     | Filiale                                                                                                    | Date de traitement                                                                                                    |
| <ul> <li>Traitement de L'Adhésion</li> </ul> | 13-013 DOMINION BRANCH                                                                                                    | 08/11/2017 14:32                                                                                                    |
| Formulaire de changement de données          | No de remise                                                                                                    | Montant du paiement                                                                                                   |
| Rapports                                     | 13-013-40365735                                                                                                    |                                                                                                    |
| Aide                                         | No de facture                                                                                                    | Montant de la facture                                                                                                 |
| Log out                                      |                                                                                                    |                                                                                                    |
|                                              | No de chèque                                                                                                    | Montant du chèque                                                                                                    |
|                                              |                                                                                                    |                                                                                                    |
|                                              | Transactions                                                                                                    |                                                                                                    |
|                                              |                                                                                                    |                                                                                                    |
|                                              | Nouveau                                                                                                    |                                                                                                    |
|                                              |                                                                                                    |                                                                                                    |

#### Exemples de traitement :

On retrouve, dans les quatre exemples que nous vous présentons ci-après, divers scénarios de traitement, dont l'enrôlement, le renouvellement, le rachat d'années antérieures, et autres transactions « combined ».

#### Exemple #1 – Enrôlement

Avant de pouvoir traiter un enrôlement, veuillez d'abord créer un profil pour le nouveau membre en allant à la section '*Inscrire/Voir Membres*', apparaissant au menu à la colonne de gauche, et cliquer sur '*Ajouter nouveau*'. Une fois le profil du nouveau membre est créé, prenez note de son numéro d'identification, afin que vous puissiez effectuer le processus d'enrôlement tel que présenté dans cette section.

#### Transactions

| Membre                  | Type de processus           | Années additionnelles | Début du recrutement | Start Enrollment On | Déjà payé |
|-------------------------|-----------------------------|-----------------------|----------------------|---------------------|-----------|
| tly there are no record | s that match your criteria. |                       |                      |                     |           |
|                         |                             |                       |                      |                     |           |
|                         |                             |                       |                      |                     |           |
|                         |                             |                       |                      |                     |           |
|                         |                             |                       |                      |                     |           |
|                         |                             |                       |                      |                     |           |
|                         |                             |                       |                      |                     |           |
|                         |                             |                       |                      |                     |           |
|                         |                             |                       |                      |                     |           |
|                         |                             |                       |                      |                     |           |
|                         |                             |                       |                      |                     |           |
|                         |                             |                       |                      |                     |           |
| isissaz la moda da n    | aiomont                     |                       |                      |                     |           |
| sissez le moue de p     | aicilicili                  |                       |                      |                     |           |
| neque Carre de Cre      | alt                         |                       |                      |                     |           |

Dans l'exemple qui suit : Le membre s'enrôle pour l'année en cours (2017) et la suivante (2018). Le numéro d'adhésion du membre a été noté suite à l'étape précédente.

#### Transactions

Calculer Paiement

| Add New                       |                              |                  |              |                     |              |  |
|-------------------------------|------------------------------|------------------|--------------|---------------------|--------------|--|
| Member                        | Process Type                 | Additional Years | Renewal Year | Start Enrollment On | Already Paid |  |
| Currently there are no record | ls that match your criteria. |                  |              |                     |              |  |

Sélectionnez le type de processus et l'écran se met automatiquement à jour pour fournir tous les champs requis. Faites une sélection et entrez les informations appropriées dans tous les champs affichés à l'écran après avoir sélectionné votre type de processus. Entrez le numéro d'adhésion, puis sélectionnez l'année de renouvellement ou l'année d'inscription. Après avoir cliqué sur Enregistrer, le champ Nom du membre se remplit - vous informant que l'enregistrement a été enregistré correctement.

Une fois que vous avez enregistré l'enregistrement, entrez des années supplémentaires ou achetez des années, puis cliquez sur Fermer. Si vous n'avez plus d'années supplémentaires ou que vous achetez des années, vous pouvez laisser ces champs en blanc et cliquez sur Fermer.

L'année de renouvellement est basée sur la date de l'année civile en cours. Si vous traitez des années supplémentaires, vous devez d'abord choisir l'Année de renouvellement.

Les réintégrations sont traitées comme Renouvellements.

| Process Type          |       |
|-----------------------|-------|
| Enrollment            | × 🗸   |
| Enrollment            |       |
| Renewal               |       |
| Buy Back Years        |       |
| Années additionnelles |       |
| Save                  | Close |

| Enrollment            |   |                      |      |
|-----------------------|---|----------------------|------|
| No de membre          |   | Membre               | <br> |
| 20270554              |   |                      |      |
| Début du recrutement  |   | Buy Back Years?      |      |
| Current Year          | • | ⊖Yes <sup>®</sup> No |      |
| Années additionnelles |   |                      |      |
| + 1 Year              | • |                      |      |
|                       |   |                      |      |

L'année en cours (2017) est choisie ainsi que l'année suivante (2018) (+1 Year).

Cliquez sur 'Enregistrer' et puis 'Fermer'

Ajoutez un à la fois les membres que vous voudrez bien traiter, en cliquant sur 'Ajouter nouveau'

| d New  |              |                  |              |                     |              |
|--------|--------------|------------------|--------------|---------------------|--------------|
| Member | Process Type | Additional Years | Renewal Year | Start Enrollment On | Already Paid |

Voir la page #22 <u>Traitement de transactions</u> (cliquez sur le lien *Ctrl + Cliquer*) pour plus d'instructions sur la façon de compléter ce processus

# Exemple #2 – Renouvellement

Sélectionnez 'Ajouter nouveau'

#### Transactions

| Add New       |                          |                      |                  |              |                     |              |
|---------------|--------------------------|----------------------|------------------|--------------|---------------------|--------------|
|               | Member                   | Process Type         | Additional Years | Renewal Year | Start Enrollment On | Already Paid |
| Currently the | re are no records that r | natch your criteria. |                  |              |                     |              |

Dans cet exemple, le membre renouvelle son adhésion pour l'année 2018.

| 5    |                        |     |                 |   |
|------|------------------------|-----|-----------------|---|
|      | Process Type           |     |                 |   |
| ntes | Renewal                |     |                 | • |
| ésio | No de membre           |     | Membre          |   |
| mer  | 20270554               |     |                 |   |
|      | Année de renouvèlement |     | Buy Back Years? |   |
|      | Next Year              | × • | ⊖Yes  ●No       |   |
|      | Années additionnelles  |     |                 |   |
|      |                        | •   |                 |   |
|      | Save                   |     | Close           |   |

Cliquez sur 'Enregistrer' et fermez ensuite la fenêtre

Ajoutez un à la fois les membres que vous voudrez bien traiter, en cliquant sur 'Ajouter nouveau'

| Transactions |                   |                       |                      |                     |           |
|--------------|-------------------|-----------------------|----------------------|---------------------|-----------|
| Nouveau      |                   |                       |                      |                     |           |
| Membre       | Type de processus | Années additionnelles | Début du recrutement | Start Enrollment On | Déjà payé |
| A 64         |                   |                       |                      |                     |           |

Voir la page #22 <u>Traitement de transactions</u> (cliquez sur le lien *Ctrl + Cliquer*) pour plus d'instructions sur la façon de compléter ce processus

#### Exemple #3 – Rachat d'années antérieures

Ajoutez un à la fois les membres que vous voudrez bien traiter, en cliquant sur 'Ajouter nouveau'

Transactions

|   | Nouveau |        |                   |                       |                      |                     |           |
|---|---------|--------|-------------------|-----------------------|----------------------|---------------------|-----------|
|   |         | Membre | Type de processus | Années additionnelles | Début du recrutement | Start Enrollment On | Déjà payé |
| Γ |         | ····   |                   |                       |                      |                     |           |

Dans l'exemple qui suit, le membre rachète une année

| Reinstatements are processed as Renewals. |       |   |
|-------------------------------------------|-------|---|
| Process Type                              |       |   |
| Renewal                                   |       | • |
| Enrollment                                |       |   |
| Renewal                                   |       |   |
| Buy Back Years                            |       |   |
| Additional Years                          | •     |   |
| Save                                      | Close |   |

Entrez le numéro de membre et 'Sauvegarder'

L'information sur le membre sera alors automatiquement consignée

Choisissez Rachat d'années – OUI

| Buy Back Years |   |                 |    |
|----------------|---|-----------------|----|
| No de membre   |   | Membre          |    |
| 20270554       | × |                 |    |
|                |   | Buy Back Years? |    |
|                |   |                 |    |
|                |   |                 |    |
| Save           |   | Clo             | se |

Choisissez 'Sauvegarder', puis entrez l'année que vous désirez racheter

| Détails de traitement | 1 |
|-----------------------|---|
|-----------------------|---|

| Sélectionnez le type de processus et l'écran se met automatiquement à jour pour fournir tous les champs requis.   |
|----------------------------------------------------------------------------------------------------|
| Faites une sélection et entrez les informations appropriées dans tous les champs affichés à l'écran après avoir   |
| sélectionné votre type de processus. Entrez le numéro d'adhésion, puis sélectionnez l'année de renouvellement ou  |
| l'année d'inscription. Après avoir cliqué sur Enregistrer, le champ Nom du membre se remplit - vous informant que |
| l'enregistrement a été enregistré correctement.                                                                   |

Une fois que vous avez enregistré l'enregistrement, entrez des années supplémentaires ou achetez des années, puis cliquez sur Fermer. Si vous n'avez plus d'années supplémentaires ou que vous achetez des années, vous pouvez laisser ces champs en blanc et cliquez sur Fermer.

L'année de renouvellement est basée sur la date de l'année civile en cours. Si vous traitez des années supplémentaires, vous devez d'abord choisir l'Année de renouvellement.

Les réintégrations sont traitées comme Renouvellements.

| Process Type                                            |                 |   |
|---------------------------------------------------------|-----------------|---|
| Buy Back Years                                          |                 | • |
| No de membre                                            | Membre          |   |
| 20270554                                                | AMANDA WHITE    |   |
|                                                         | Buy Back Years? |   |
|                                                         | ©Yes ⊖No        |   |
| Add New                                                 |                 |   |
| Year                                                    |                 |   |
| Currently there are no records that match your criteria |                 |   |

- - - N

| Process Type                          |                      |                                       |
|---------------------------------------|----------------------|---------------------------------------|
| Buy Back Years                        |                      |                                       |
| No de membre                          |                      | Membre                                |
| 20270554                              |                      | AMANDA WHITE                          |
|                                       |                      | Buy Back Years?                       |
|                                       |                      | ©Yes ⊖No                              |
| Add New                               |                      |                                       |
| Year                                  |                      |                                       |
| Currently there are no records that n | natch your criteria. |                                       |
|                                       |                      |                                       |
|                                       |                      |                                       |
|                                       |                      |                                       |
|                                       |                      |                                       |
|                                       |                      |                                       |
|                                       |                      |                                       |
|                                       |                      |                                       |
|                                       |                      |                                       |
| <                                     |                      | , , , , , , , , , , , , , , , , , , , |
| Save                                  |                      | Close                                 |
|                                       |                      | _                                     |
|                                       |                      |                                       |
|                                       |                      |                                       |
|                                       |                      |                                       |
| Back Year                             |                      |                                       |

Veuillez indiquer l'année que vous achetez. Vous ne pouvez traiter qu'une fois par an.
An\*
2016
X
Soumettre

\* Le rachat d'années exige que vous cliquiez 'Soumettre'

Ajoutez une à la fois les années que vous voudrez racheter, en cliquant sur 'Ajouter nouveau' Voir la page #22 <u>Traitement de transactions</u> (cliquez sur le lien *Ctrl + Cliquer*) pour plus d'instructions sur la façon de compléter ce processus

#### Exemple #4 – Combinaison d'opérations de traitement pour un seul membre

Combinaison de détails de traitement pour le même membre lors d'un renouvellement

<u>Note</u> : Si un membre veut prépayer (années au-delà de 2018), mais a déjà payé l'année prochaine (2018), le système ne vous permettra pas d'entrer quelque année que ce soit comme années additionnelles. Prière d'appeler les Services d'adhésion (1-855-330-3344) pour obtenir une aide quant au traitement.

| Process Type           |     |                 |       |
|------------------------|-----|-----------------|-------|
| Renewal                |     |                 | •     |
| No de membre           |     | Membre          |       |
| 20270554               |     |                 |       |
| Année de renouvèlement |     | Buy Back Years? |       |
| Next Year              | •   | ●Yes ○No        |       |
| Années additionnelles  |     |                 |       |
| + 3 Years              | × v |                 |       |
|                        |     |                 |       |
| Save                   |     |                 | Close |
|                        |     |                 |       |

#### Cliquez 'Enregistrer'

Ajoutez les années de rachat additionnelles -

| Back Year                                |                                                |
|------------------------------------------|------------------------------------------------|
| Veuillez indiquer l'année que vous achet | ez. Vous ne pouvez traiter qu'une fois par an. |
| An*                                      |                                                |
| 2016                                     | ×                                              |
| Soumettre                                |                                                |
|                                          |                                                |
|                                          |                                                |

Cliquez 'Soumettre'

Ajoutez un à la fois les membres que vous voudrez bien traiter, en cliquant sur 'Ajouter nouveau'

<u>Voir la page #22 Traitement de transactions</u> (cliquez sur le lien *Ctrl + Cliquer*) pour plus d'instructions sur la façon de compléter ce processus

#### Traitement de transactions :

Une fois toutes les transactions de membres effectuées, choisissez votre méthode de paiement : chèque ou carte de crédit.

Comme filiale, vous avez le choix de payer par chèque ou, de façon instantanée, par carte de crédit.

Note : Si vous payez par carte de crédit, vous devrez au préalable avoir complété votre <u>Information de paiement</u>, (cliquez sur le lien *Ctrl-Cliquer*) à la page 7. Une fois la méthode de paiement choisie, cliquez sur '*Calcul du paiement*'.

Si le montant de la facture n'apparaît pas, prière d'actualiser votre écran en cliquant F5 sur votre clavier.

Si vous devez modifier ou ajouter des transactions après le calcul du paiement, cliquez sur '*Modifier*' (Edit)

Si vous payez par chèque, prière d'entrer les numéro et montant du chèque dans les champs appropriés.

Si vous avez d'autres changements à apporter, prière de les effectuer avant de lancer le processus de paiement.

Si vous payez par chèque, prière d'imprimer le Résumé de remise, d'y joindre le chèque, et de l'acheminer par la poste à la Direction nationale.

Le traitement est maintenant complet et, à moins qu'il n'y ait d'autres transactions, vous pouvez maintenant fermer votre session.

Les cartes d'adhésion seront par la suite acheminées par la Direction nationale vers les filiales pour leur distribution aux membres.

#### #8- Formulaire de modification des données

Le Formulaire de modification des données est une option nouvellement ajoutée à notre portail. Prière d'entrer tout changement à soumettre au traitement des données par la Direction nationale. SVP allouez une période de cinq jours ouvrables pour le traitement des modifications de données.

- Transferts
- Membres décédés
- Demande Carte de remplacement
- Mises à jour Livraison / Revue Légion

| DANS CETTE<br>SECTION                 | De la liste déroulante ci-dessous, SVP faire un choix et y entrer l'information pertinente |
|---------------------------------------|--------------------------------------------------------------------------------------------|
| Accueil                               | Choisir une option                                                                         |
| Profil                                | Premore decede                                                                             |
| Information de Paiement               | Nom du membre                                                                              |
| Inscrire/Voir Membres                 |                                                                                            |
| Taux de la Filiale                    | No de membre                                                                               |
| Transactions Précédentes              |                                                                                            |
| Traitement de L'Adhésion              | Autres commentaires                                                                        |
| • Formulaire de changement de données |                                                                                            |
| Rapports                              |                                                                                            |
| Aide                                  |                                                                                            |
| Log out                               | Submit                                                                                     |

#### <u>#9- Rapports</u>

Prière de choisir le rapport que vous voudriez consulter et de cliquer sur « *Générer le rapport* » pour y avoir accès.

| DANS CETTE<br>SECTION               | Branch Reports                                             |  |
|-------------------------------------|------------------------------------------------------------|--|
| Accueil                             |                                                            |  |
| Profil                              | 초 🖲 Export as pdf document                                 |  |
| Information de Paiement             | Generate Report                                            |  |
| Inscrire/Voir Membres               | ReportName                                                 |  |
| Taux de la Filiale                  | Membership - Branch Register                               |  |
| Transactions Précédentes            | Membership - Branch Statement                              |  |
| Traitement de l'Adhésion            | Branch Membership Register - Deceased                      |  |
| Hallement de l'Adhesion             | Branch Membership Register - New Members                   |  |
| Formulaire de changement de données | Branch Membership Register - Bad or Incomplete Addresses   |  |
| <ul> <li>Rapports</li> </ul>        | Branch Transfers Past 6 Months                             |  |
| Aide                                | Statistics - Deceased Membership by Branch                 |  |
| Log out                             | Statistics - New Membership by Branch                      |  |
|                                     | Statistics - Paid Membership by Branch                     |  |
|                                     | Statistics - Renewal Membership by Branch                  |  |
|                                     | Statistics - Deceased Membership Summary                   |  |
|                                     | Statistics - New Membership Summary                        |  |
|                                     | Statistics - Paid Membership Summary                       |  |
|                                     | Statistics - Renewal Membership Summary                    |  |
|                                     | Statistics - Deceased Membership Zone and District Summary |  |
|                                     | Statistics - New Membership Zone and District Summary      |  |

#### <u>#10- Aide</u>

Dans cette section, vous avez accès aux manuels du Guide d'exploitation, à des vidéos de formation et à la Foire aux questions (FAQ)

#### *#11- Autres ressources des directions et filiales*

Prière de consulter le menu à la gauche pour d'autres ressources fort utiles.

#### # 12- Fermer la session

Questions : Pour toute question en lien avec votre compte ou des problèmes d'ordre technique, SVP contactez-nous sans frais au 1-855-330-3344 ou par courriel à <u>memberhelpdesk@legion.ca</u>